# myLaadkompas i.c.m. Alfen

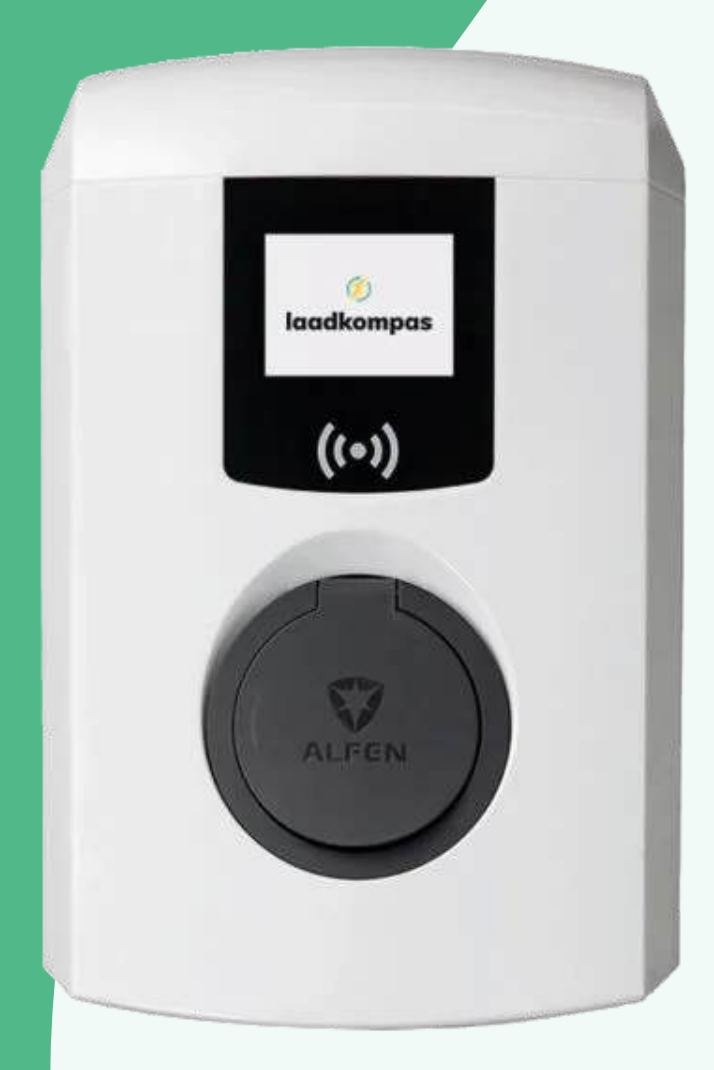

#### Handleiding

- 1. Connecten
- 2. Inloggen
- 3. Licentie code
- 4. Power settings
- 5. Load balancing
- 6. Pas toevoegen
- 7. Autorisatie
- 8.1. Offline/online actie met
  - gebruik van een backoffice
  - 2. Offline/online actie met
  - gebruik van een backoffice
- 9.1. Instellen backoffice
  - 2. Instellen backoffice
- 10. Backoffice URL

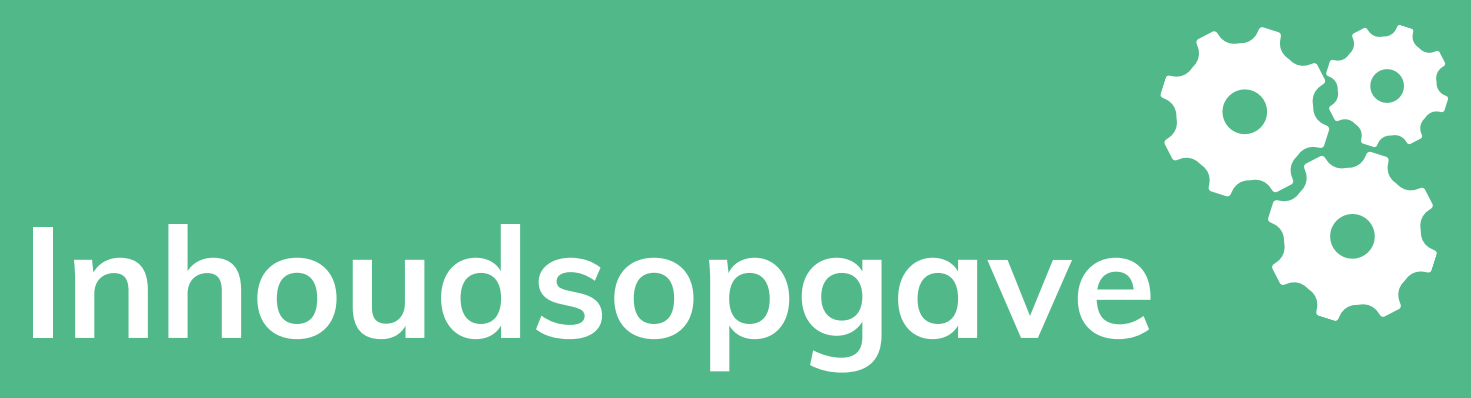

## Stap 1 - Connecten

Benodigdheden installateur:

Windows laptop met UTP-aansluiting met de volgende programma's: ACE Service Installer, download hier: https://alfen.com/nl/downloads

#### Connecten:

- 1. Sluit het laadstation aan op de bovenste poort in het Alfen
  - laadstation. Doormiddel van de datakabel komt de verbinding
  - vanzelf tot stand
- 2. Login Alfen ACE Installer Software
  - a.Gebruikersnaam: Post
  - b.Wachtwoord: prEze8

LET OP: Na elke wijziging dient de instelling apart te worden opgeslagen

ACE Service Installer 3.6.6-163 - Settings: 2.3.0-1164 - (Exter <u>File Device Reports Tools H</u>elp

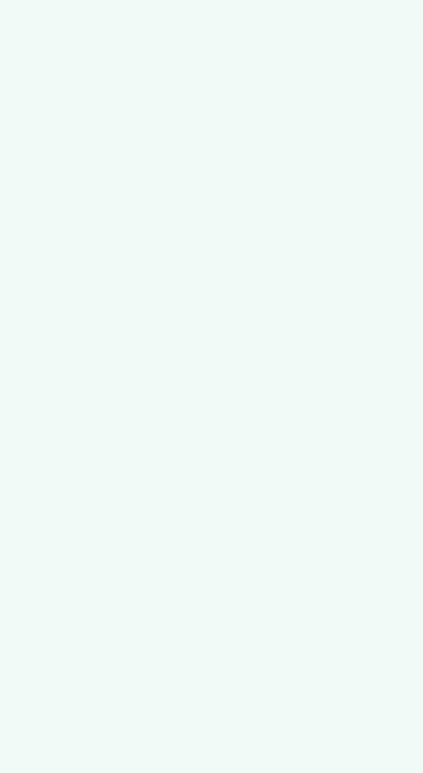

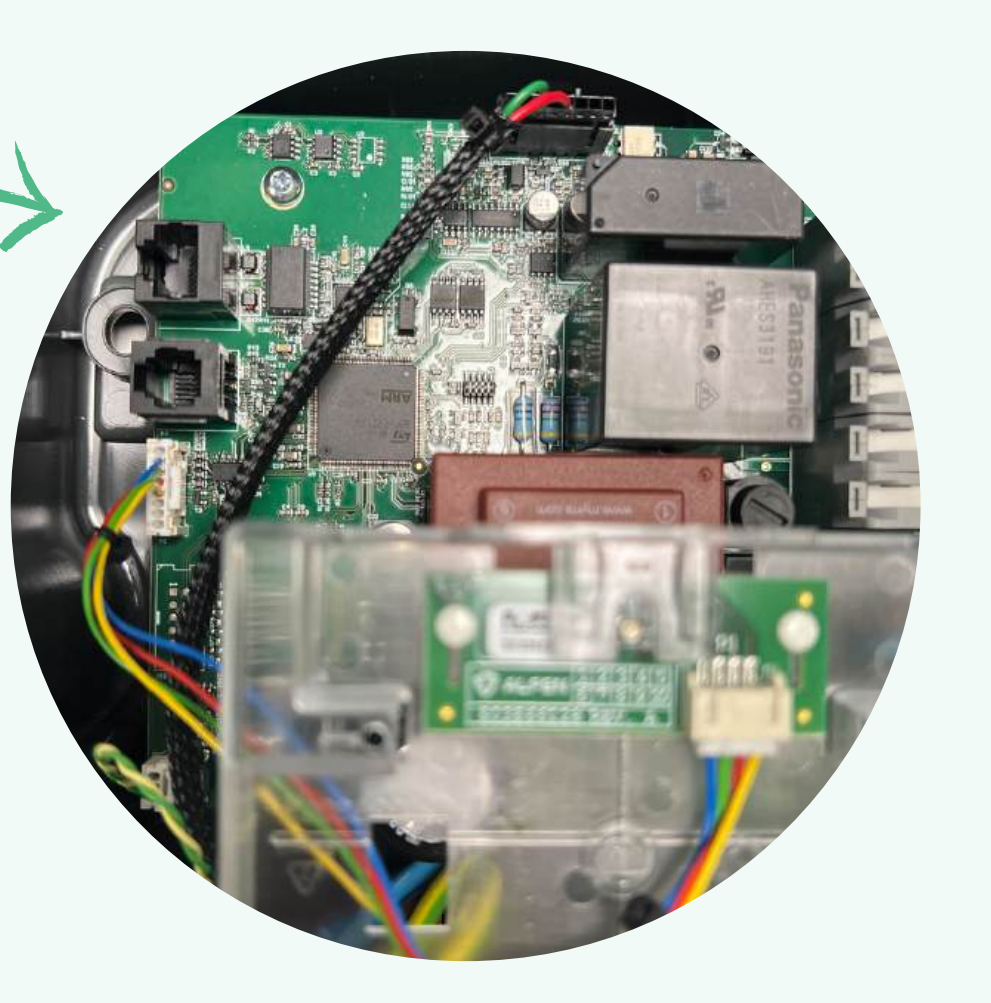

| n_ICU)                                                                                                    | - | ٥    | ×  |
|----------------------------------------------------------------------------------------------------|---|------|----|
|                                                                                                    |   |      |    |
| 1) * * * * * * * * *                                                                                                    |   |      |    |
| No devices found on the current network, please make sure the Charging Station and this PC are connected to each other over ethernet. |   |      |    |
|                                                                                                    |   |      |    |
|                                                                                                    |   |      |    |
|                                                                                                    |   |      |    |
|                                                                                                    |   |      |    |
|                                                                                                    |   |      |    |
|                                                                                                    |   |      |    |
|                                                                                                    |   |      |    |
|                                                                                                    |   |      |    |
|                                                                                                    |   |      | i. |
| Revert Save                                                                                                    | 1 | Exit |    |
|                                                                                                    |   |      |    |

# Stap 2 - Inloggen

- 1.Na het inloggen wordt het laadstation zichtbaar in de Installer Software
- 2. Er wordt altijd om een wachtwoord gevraagd, dit is de
  - beveiliging van het laadstation
- 3. Wachtwoord invullen bij User Level: Owner
- 4. Wachtwoord is terug te vinden op de Alfen flyer die in de doos zit
  - van het laadstation

| ALF_258<br>ng900-60507-ace0004006<br>169.254.1.10 | ALF_258<br>ng900-60507-ace0004006<br>169.254.1.10 | ALF_258<br>ng900-60507-ace0004006<br>169.254.1.10 | Device | Reports                | Tools                      | Help        |
|---------------------------------------------------|---------------------------------------------------|---------------------------------------------------|--------|------------------------|----------------------------|-------------|
|                                                   |                                                   |                                                   | 6      | ALF_1<br>ng90<br>169.2 | 258<br>0-60507<br>254.1.10 | -ace0004006 |
|                                                   |                                                   |                                                   |        |                        |                            |             |
|                                                   |                                                   |                                                   |        |                        |                            |             |
|                                                   |                                                   |                                                   |        |                        |                            |             |
| ⊕ ⊖                                               | <ul> <li>⊕ ⊕ </li> </ul>                          |                                                   | -      |                        | 1953                       | 1230        |

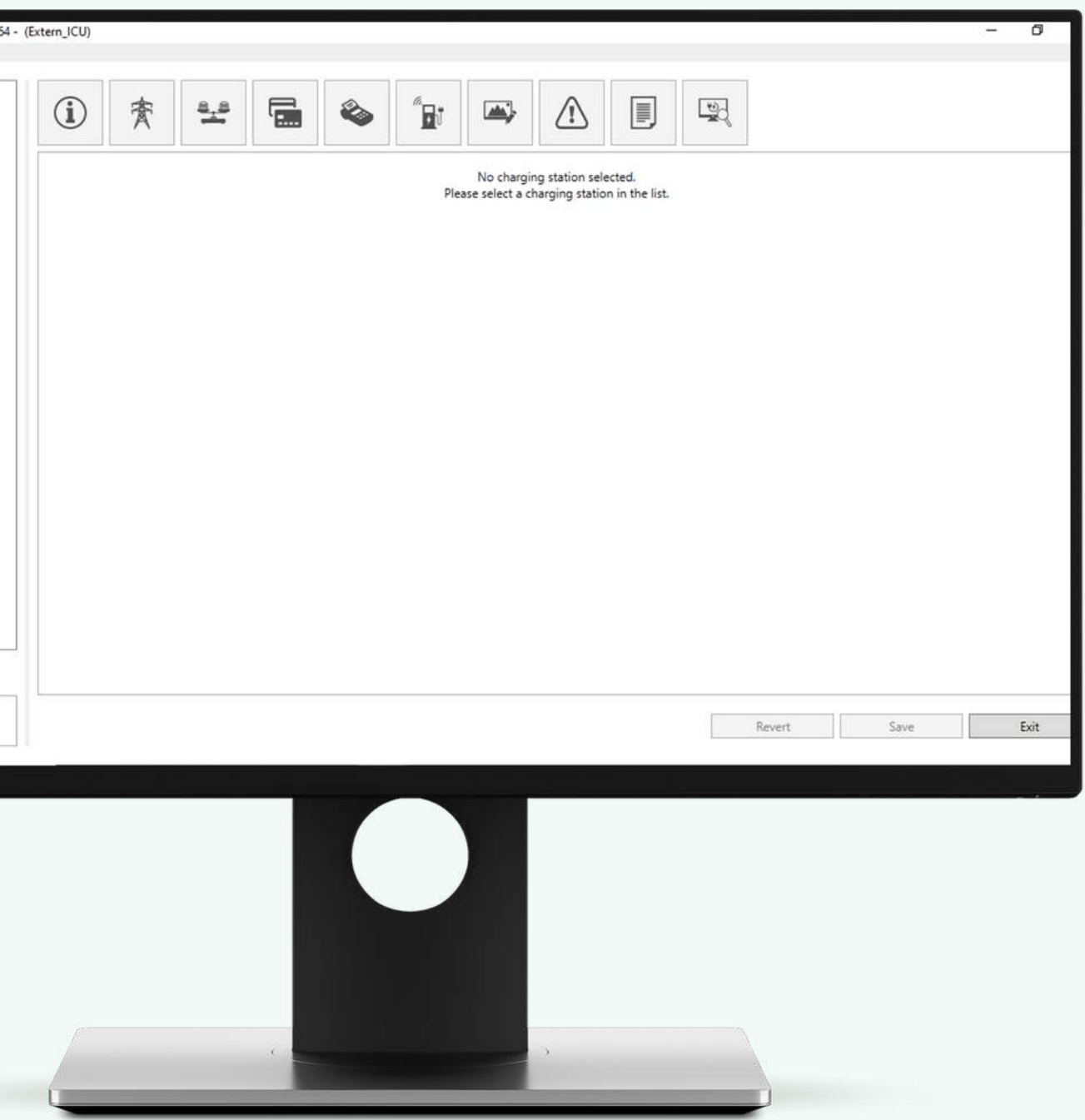

## **Stap 3 - Licentie code**

- 1. Zorg ervoor dat de <u>licentie codes</u> altijd up to date zijn, dit doe je doormiddel van de "Update License Key" button te gebruiken
- 2. Dit zorgt ervoor dat aangekochte licenties op het laadstation worden geconfigureerd, bijvoorbeeld load balancing, logo etc.

| and A | CE Servic | e Installer            | 3.6.6-163                 | 3 - Settings: 2 | .3.0-1164 - | (Extern_ICU) |
|-------|-----------|------------------------|---------------------------|-----------------|-------------|--------------|
| File  | Device    | Reports                | Tools                     | Help            |             |              |
|       | 6         | ALF_2<br>ng90<br>169.2 | 258<br>0-60507<br>54.1.13 | '-ace0004006    | <           | i            |
|       |           |                        |                           |                 |             | Genera       |
|       |           |                        |                           |                 |             | Gener        |
|       |           |                        |                           |                 |             | Licen        |
|       |           |                        |                           |                 |             | Locat        |
|       |           |                        |                           |                 |             |              |
|       |           |                        |                           |                 |             |              |
|       |           |                        |                           |                 |             |              |
|       |           |                        |                           |                 |             |              |
|       |           |                        |                           |                 |             |              |
|       |           |                        |                           |                 |             |              |
|       |           |                        |                           |                 |             |              |
|       |           |                        |                           |                 |             |              |
|       |           |                        |                           |                 |             |              |
|       |           |                        |                           |                 |             |              |
|       |           | , da                   |                           |                 |             |              |
| 0     |           | 0                      |                           |                 |             |              |
| C     |           |                        |                           |                 |             |              |

| Features         Smart Charging Network       Unlocked         Active loadbalancing       Unlocked         Static Load balancing       Unlocked         32A output per socket       Unlocked         RFID reader       Locked         Personalized display       Locked         Mobile Technology 3G & 4G       Unlocked         Giro-e card payment       Locked         Update license key       Lopense         Locked       Locked         Biro-e card payment       Locked | Features         Smart Charging Network       Unlocked         Active loadbalancing       Unlocked         32A output per socket       Unlocked         32A output per socket       Unlocked         Brit D reader       Locked         Personalized display       Locked         Giro-e card payment       Locked         Unlocked       Unlocked         Giro-e card payment       Locked         Very       Update license key         Revert       Save | Features         Smart Charging Network       Unlocked         Static Load balancing       Unlocked         Static Load balancing       Unlocked         BTD reader       Locked         Personalized display       Locked         Giro-e card payment       Locked         Revert       Save         Did       Did | License key Object Number Feature license key                                                                                                    | ace0004006                                                                 | 49.A76E |        |                        | (i)<br>(i)    |
|----------------------------------------------------------------------------------------------------|----------------------------------------------------------------------------------------------------|----------------------------------------------------------------------------------------------------|----------------------------------------------------------------------------------------------------|----------------------------------------------------------------------------|---------|--------|------------------------|---------------|
| Update license key           Revert         Save         Exit                                                                                                    | Update license key           Revert         Save         Exit                                                                                                    | Update license key         Revert       Save         Exit                                                                                                    | Features<br>Smart Charging Network<br>Active loadbalancing<br>Static Load balancing<br>32A output per socket<br>RFID reader<br>Personalized display<br>Mobile Technology 3G & 4G<br>Giro-e card payment | Unlocked<br>Unlocked<br>Unlocked<br>Locked<br>Locked<br>Unlocked<br>Locked |         |        |                        |               |
|                                                                                                    |                                                                                                    |                                                                                                    |                                                                                                    |                                                                            | -       | Revert | Update license<br>Save | e key<br>Exit |

## **Stap 4 - Power settings**

- 1. Let er op dat de <u>Station Maximum Current</u> (A) altijd gelijk is aan het vermogen van de Connector 1.
- 2. Is dit voor <u>Station Maximum Current</u> (voorbeeld) 16 ampère dan geldt dit ook voor Connector 1.

\*Voor een Alfen Double Pro-Line gelden er andere Power Settings

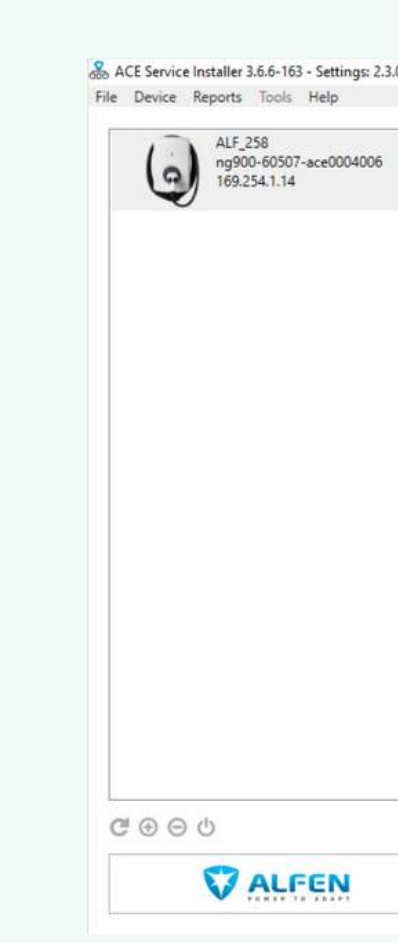

ACE Service Installer 3.6.6-163 - Settings: 2.3.0-File Device Reports Tools Help

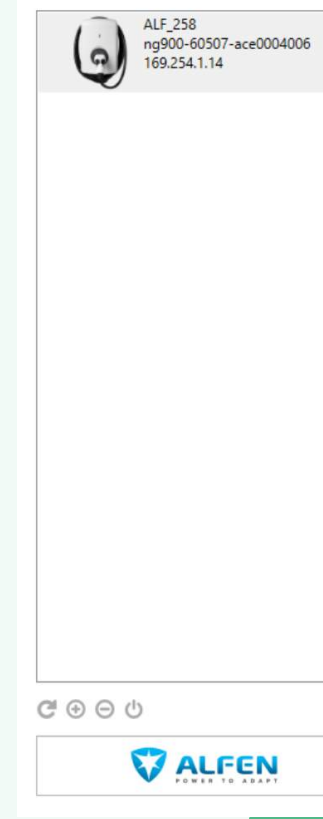

|                |                                | -                   |  |              |
|----------------|--------------------------------|---------------------|--|--------------|
| (i) 🍸          | * 🖬 🗞 🖥                        |                     |  |              |
| Power settings | Installation                   |                     |  | Advanced Set |
| Installation < | Station maximum current (A)    | 16                  |  | ÷ 0          |
|                | Number of Feeder Cables        | 1                   |  |              |
|                | Direct external suspend signal | Not allowed         |  | ÷            |
|                |                                | lation              |  |              |
|                | Instal                         | lation              |  |              |
|                | Instal                         | lation              |  |              |
|                | Instal<br>Conn                 | lation<br>ector 1 🔍 |  |              |
|                | Instal<br>Conn                 | lation<br>ector 1 🔍 |  |              |
|                | Instal<br>Conn                 | lation<br>ector 1 🔍 |  |              |
|                | Instal<br>Conn                 | lation<br>ector 1 🔍 |  |              |

| -1164 - (Extern_IC | (U) |
|--------------------|-----|
|--------------------|-----|

| < (i)                     | <b>★</b> 🕹 |                 | s (B) | <b>.</b> | ſ | 100 M  |      |                  |
|---------------------------|------------|-----------------|-------|----------|---|--------|------|------------------|
| Power sett                | ings co    | onnector 1      |       |          |   |        | A    | dvanced Settings |
| Installation<br>Connector | 1 <        | Max current (A) |       | 16       |   |        |      | • 0 1            |
|                           |            |                 |       |          |   |        |      |                  |
|                           |            |                 |       |          |   |        |      |                  |
|                           |            |                 |       |          |   |        |      |                  |
|                           |            |                 |       |          |   |        |      |                  |
|                           |            |                 |       |          |   | <br>   |      |                  |
|                           |            |                 |       |          |   | Revert | Save | Exit             |

#### laadkompas

- 0

## Stap 5 - Load balancing

- 1. Als de load balancing licentie is aangekocht activeer je dit doormiddel van de <u>Active Load Balancing</u> knop te drukken.
- 2. Als de installatie op de P1-poort is uitgevoerd, is de keuze voor Protocol Selection: DSMR4.x / SMR5.0 (P1)
- 3. Als de installatie op een MODBUS is geïnstalleerd, dien je deze optie te selecteren bij <u>Protocol Selection</u>

| ALF_258<br>ng900-60507-ace0004006<br>169.254.1.14 | ①                                    | ¥ 🖬 🌭                                       | °∎; —>        |             | -      |            |          |
|---------------------------------------------------|--------------------------------------|---------------------------------------------|---------------|-------------|--------|------------|----------|
|                                                   | Load balancing<br>Active balancing < | Active load balancing                       |               |             |        | Advanced S | Settings |
|                                                   | SCN                                  | Active Load Balancing<br>Protocol Selection | DSMR4.x/      | SMR5.0 (P1) |        | ÷          | 0        |
|                                                   |                                      | Modbus Type                                 | ABB           |             |        | v          | 0        |
|                                                   |                                      | waximum smart meter cu                      | urrent (A) 25 |             |        | ×.         | 00       |
|                                                   |                                      | Sale Currenc (A)                            |               |             |        |            | ~ 0      |
|                                                   |                                      |                                             |               |             |        |            |          |
| a a di                                            | e.                                   |                                             |               |             |        |            |          |
|                                                   |                                      |                                             |               |             |        |            |          |
| <b>VALFEN</b>                                     |                                      |                                             |               |             | Revert | Save       | Exit     |
|                                                   |                                      |                                             |               | э.          | Revert | Save       | Đơi      |
|                                                   |                                      |                                             |               | 2           | Revert | Save       | Exit     |

## Stap 6 - Pas toevoegen

- Ga je het laadstation zonder laadbeheer gebruiken, voeg dan uitsluitend de laadpas toe aan de whitelist
   Via de <u>auto add</u> functie kun je de pas(sen) binnen 10 seconden toevoegen aan het laadstation
  - nitelist ) binnen 10

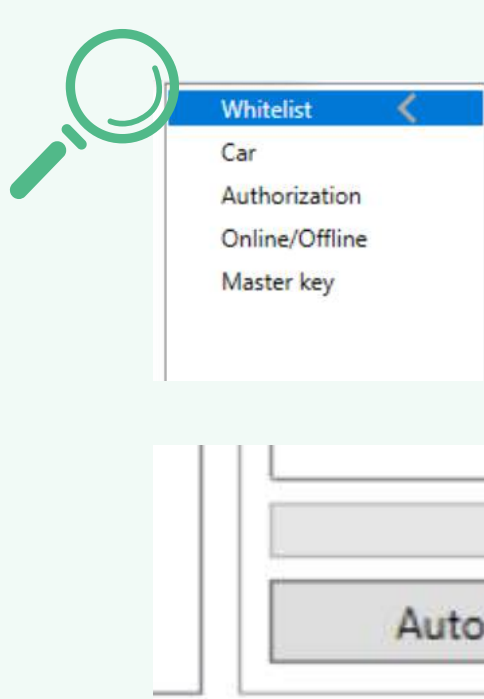

ACE Service Installer 3.6.6-163 - Settings: 2.3.0-1164 - (Extern\_ICU)

(i

Car Autho

Online/

Dit item verwijderen

ng900-60507-ace000400 169.254.1.14

File Device Reports Tools Help

(.)

@⊕⊖⊍

**ALFEN** 

|                          |              |             |         |   |     |      |      | -       | ٥          | ×  |
|--------------------------|--------------|-------------|---------|---|-----|------|------|---------|------------|----|
| 寮                        | e_# <b>□</b> | نة<br>تو    | <b></b> | ſ |     |      |      |         |            |    |
| ation                    | Whitelist    |             |         |   |     |      |      | Advance | d Settings |    |
| t <<br>zation<br>Offline | Tag Parent   | Status Expi | ry date |   |     |      | Ģ    |         | 9 💼        |    |
| ey                       |              |             |         |   |     |      |      |         |            |    |
|                          |              |             |         |   |     |      |      |         |            |    |
|                          |              |             |         |   |     |      |      |         |            |    |
|                          |              |             |         |   |     |      |      |         |            | ]  |
|                          | Auto add     |             |         |   |     |      |      |         |            |    |
|                          |              |             |         |   | Rev | vert | Save |         | Exit       |    |
|                          |              |             |         |   |     |      |      |         |            |    |
| (+)<br>Tag               | Parent       | Status      | Expiry  |   |     |      |      |         |            |    |
|                          |              |             |         |   |     |      |      |         |            |    |
|                          |              |             |         |   |     |      |      |         |            |    |
|                          |              |             |         |   |     |      |      |         |            |    |
| add                      |              |             |         |   |     |      |      |         |            |    |
|                          |              |             |         |   |     |      |      |         | lc         | ac |
|                          |              |             |         |   |     |      |      |         |            |    |

## **Stap 7 - Autorisatie**

Bij deze stap kun je het laadstation instellen op welke wijze er een laadsessies gestart mag worden. Hiervoor zijn twee opties mogelijk:

 Optie 1 Plug&Charge: bij deze functie hoeft er geen laadpas aangeboden te worden om een laadsessie te kunnen starten. Hierna wordt er om een Plug&Charge ID gevraagd, dit is het ACE-nummer.

LET OP! Deze optie is niet mogelijk als er al passen zijn toegevoegd aan de white list of als er gebruik wordt gemaakt van laadbeheer.

• Optie 2 RFID: met deze functie start je een laadsessie uitsluitend

met een laadpas

| ALF_258<br>ng900-60507-ace0004006<br>169.254.1.14 | ②素:                                                               | ¥ 🖬 🗞 🕼                                                                                                    |                                                                                                    |             |
|---------------------------------------------------|-------------------------------------------------------------------|----------------------------------------------------------------------------------------------------|----------------------------------------------------------------------------------------------------|-------------|
|                                                   | Authorization                                                     | Aum                                                                                                    |                                                                                                    | Advanced Se |
|                                                   | Whitelist<br>Car<br>Authorization<br>Online/Offline<br>Master key | Authorizaton mode<br>Plug & charge ID<br>White list enabled<br>Local list enabled<br>Restart after Power Outage<br>Re-authorize after Power Outage (s)<br>Remote transaction requests<br>Connection timeout (s) | Plug & Charge         ACE0004006         Image: Comparison of the second second |             |
|                                                   |                                                                   |                                                                                                    |                                                                                                    |             |

# Stap 8.1. - Offline/Online actie met gebruik van een Backoffice

Dit is een belangrijke stap in het configuratie proces. Bij deze stap geef je een offline actie en een online actie mee aan het laadstation.

Als er gebruik gemaakt gaat worden van een backoffice (<u>laadkompas</u>) dan zijn de volgende instellingen juist (zie afbeelding).

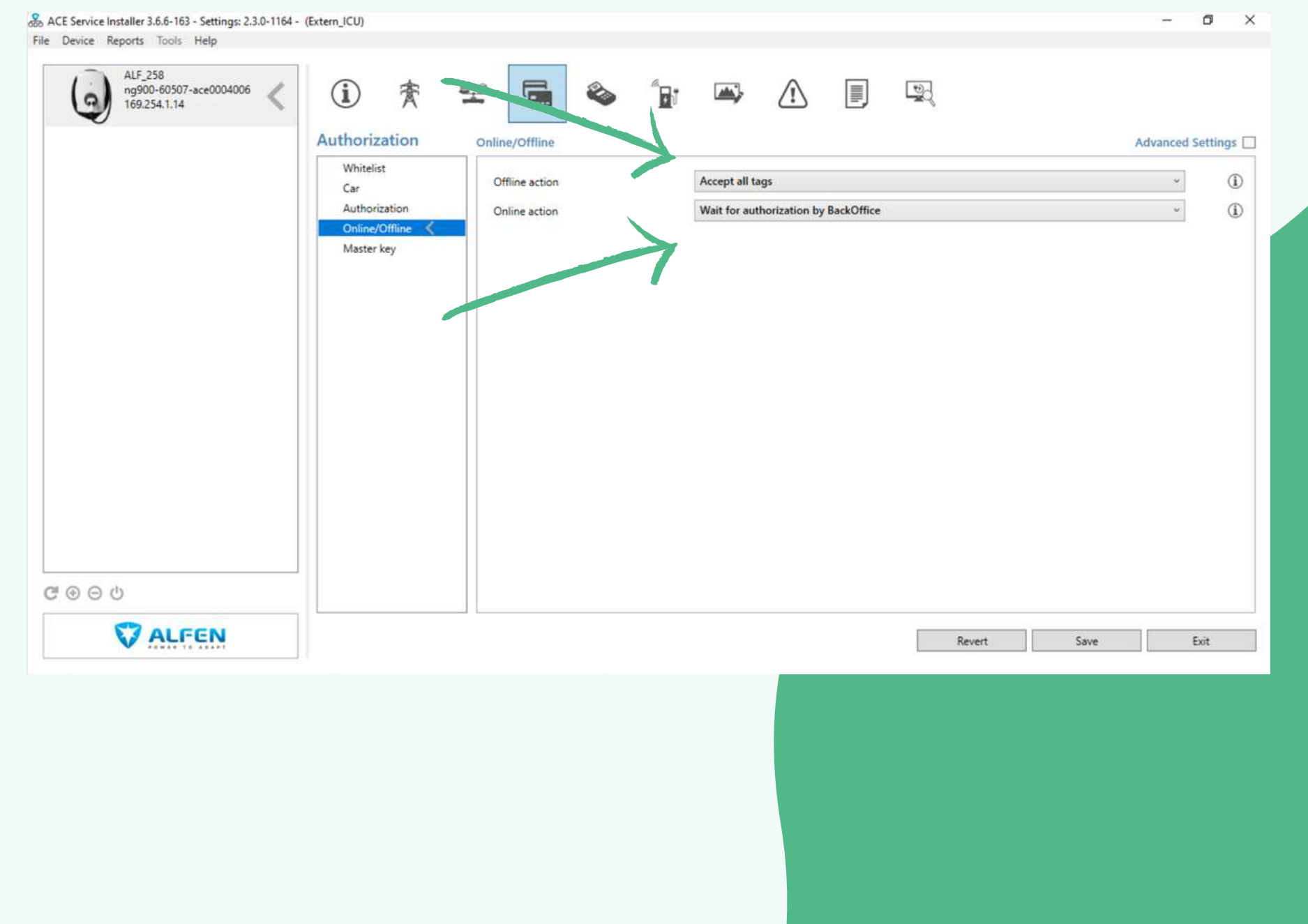

#### Ga door naar stap 9.1

### **Stap 8.2. - Offline/Online actie** met gebruik van een Backoffice

Dit is een belangrijke stap in het configuratie proces. Bij deze stap geef je een offline actie en een online actie mee aan het laadstation.

Als er <u>geen</u> gebruik gemaakt gaat worden van een Backoffice dan zijn de volgende instellingen juist (zie afbeelding).

LET OP: Local list refereert naar de whitelist

| ALF_258<br>ng900-60507-ace0004006<br>169.254.1.14                                                                                                    | <ul> <li>(i) ★</li> </ul>    |                 | 🍛 🔓 🗠  |                           | The second second secon |      |                   |
|----------------------------------------------------------------------------------------------------|------------------------------|-----------------|--------|---------------------------|----------------------------------------------------------------------------------------------------|------|-------------------|
| V                                                                                                    | Authorization                | Online/Offline  |        |                           |                                                                                                    |      | Advanced Settings |
|                                                                                                    | Whitelist                    | Offline action  | Accep  | t all tags                |                                                                                                    |      | × ①               |
|                                                                                                    | Authorization                | Online action   | Pre Au | uthorize with local lists |                                                                                                    |      | · 0 ①             |
|                                                                                                    | Online/Offline<br>Master key |                 |        |                           |                                                                                                    |      |                   |
|                                                                                                    | masericy                     |                 |        |                           |                                                                                                    |      |                   |
|                                                                                                    |                              |                 |        |                           |                                                                                                    |      |                   |
|                                                                                                    |                              |                 |        |                           |                                                                                                    |      |                   |
|                                                                                                    |                              |                 |        |                           |                                                                                                    |      |                   |
|                                                                                                    |                              |                 |        |                           |                                                                                                    |      |                   |
|                                                                                                    |                              |                 |        |                           |                                                                                                    |      |                   |
|                                                                                                    |                              |                 |        |                           |                                                                                                    |      |                   |
|                                                                                                    |                              |                 |        |                           |                                                                                                    |      |                   |
|                                                                                                    |                              |                 |        |                           |                                                                                                    |      |                   |
|                                                                                                    |                              |                 |        |                           |                                                                                                    |      |                   |
| ⊕ ⊕ එ                                                                                                    |                              |                 |        |                           |                                                                                                    |      |                   |
| ම ම එ<br><b>V ALFEN</b>                                                                                                    |                              |                 |        |                           | Revert                                                                                                    | Save | Exit              |
| ⊛ ල එ<br>♥ ALFEN                                                                                                    |                              |                 |        |                           | Revert                                                                                                    | Save | Exit              |
| ම ම එ<br>♥ ALFEN                                                                                                    |                              |                 |        |                           | Revert                                                                                                    | Save | Exit              |
| ⊕ ⊕ එ<br>♥ ALFEN                                                                                                    |                              |                 |        |                           | Revert                                                                                                    | Save | Exit              |
| ා ල එ<br>♥ ALFEN<br>Online/Offline                                                                                                    |                              |                 |        |                           | Revert                                                                                                    | Save | Exit              |
| ම ම එ<br>The second second seco | n                            | Accept all tags |        |                           | Revert                                                                                                    | Save | Exit              |

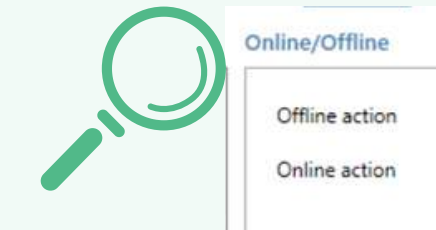

#### Ga door naar stap 9.2

### **Stap 9.1. - Instellen Backoffice**

- 1. Kies hier een backoffice preset (laadkompas)
- 2. Afhankelijk van het model (Single S-Line, Single Pro-Line of

Double Pro-Line) dient de Connect Method ingesteld te worden

3.Na deze stap zal het laadstation een melding geven om een

reboot uit te voeren. LET OP: de reboot is vereist

|                    | General                         |                                                                                 | Advanced Settin                                                                                                   |
|--------------------|---------------------------------|---------------------------------------------------------------------------------|----------------------------------------------------------------------------------------------------|
| General 🔇<br>Wired | Backoffice preset               | laadkompas                                                                      | ×                                                                                                    |
| Eichrecht          | Connect method                  | Wired                                                                           | ÷                                                                                                    |
|                    | Protocol                        | OCPP 1.6                                                                        | *                                                                                                    |
|                    |                                 |                                                                                 |                                                                                                    |
|                    | General 《<br>Wired<br>Eichrecht | General K<br>Wired<br>Eichrecht Backoffice preset<br>Connect method<br>Protocol | General     Backoffice preset     Iaadkompas       Wired     Connect method     Wired       Protocol     OCPP 1.6 |

### **Stap 9.2. - Instellen Backoffice**

- 1. Je kiest voor een laadstation zonder verbinding met een backoffice
- 2. Deze keuze wordt gemaakt als er <u>geen verrekening</u> moet plaatsvinden of als de eindgebruiker <u>geen inzicht</u> wil hebben > STAND\_ALONE
- 3. Na deze stap zal het laadstation een melding geven om een reboot uit te voeren. <u>LET OP: de reboot is vereist</u>

| ALF_258<br>ng900-60507-ace0004006<br>169.254.1.14 | Connectivity | 🛃 🔄 🗞<br>General  | 🚡 🖙 🛆 🗉 🖳                 | Advanced Setting: |
|---------------------------------------------------|--------------|-------------------|---------------------------|-------------------|
|                                                   | General <    | Backoffice preset | <standalone></standalone> | - 0 (             |
|                                                   | Eichrecht    | Connect method    | None                      | - 0 0             |
|                                                   |              | Protocol          | OCPP 1.6                  | ~                 |
| #⊕⊝৩                                              |              |                   |                           |                   |
| •••••                                             |              |                   |                           |                   |
| ALFEN                                             |              |                   |                           | Revert Save Exit  |

### **Stap 10 - Backoffice URL**

Als je kiest voor laadbeheer via Laadkompas dan is dit

de juiste URL (zie afbeelding).

De URL wordt automatisch ingevuld bij de keuze

"Backoffice Preset: laadkompas".

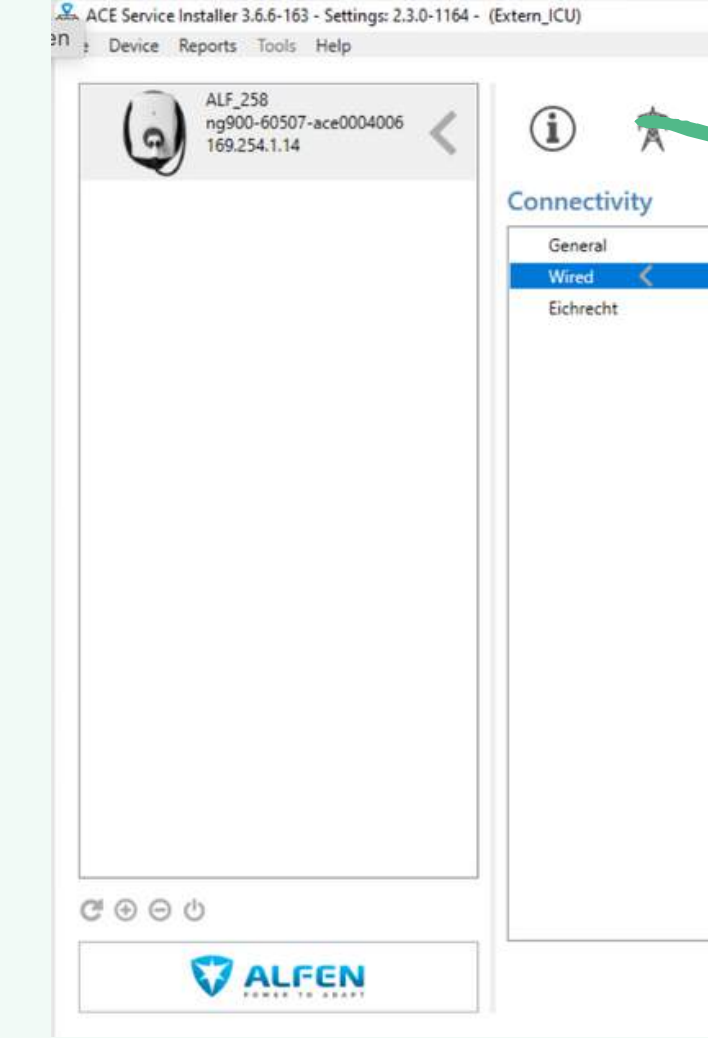

| Back office URL  | ws://connect.longship.io           |  |
|------------------|------------------------------------|--|
| Back office path | /13a98339adbb4d0d9b4ab5278cd71db4/ |  |
| Fixed IP address |                                    |  |
| IP address       | 169.254.1.14                       |  |
| Netmask          | 255.255.0.0                        |  |
| Gateway address  | 0.0.0                              |  |
| DNS 1            | 8.8.4.4                            |  |
| DNS 2            | 0.0.0                              |  |
|                  |                                    |  |
|                  |                                    |  |
|                  |                                    |  |
|                  |                                    |  |
|                  |                                    |  |

laadkompas

- 0 ×

# De configuratie is succesvol afgerond 🐼